# P7500 シリーズ TriMode<sup>™</sup> プローブ クイック・スタート・ユーザ・マニュアル

www.tektronix.com 071-2159-01

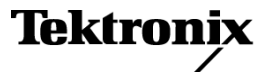

Copyright © Tektronix. All rights reserved. 使用許諾ソフトウェア製品は、Tektronix またはその子会社や供給者が所有するもので、米国著作権法および国際条約の規定によって保護されています。

Tektronix 製品は、登録済および出願中の米国その他の国の特許等により保護されています。本書の内容は、既に発行されている他の資料の内容に代わるものです。また、本製品の仕様および価格は、予告なく変更させていただく場合がございますので、予めご了承ください。

TEKTRONIX および TEK は Tektronix, Inc. の登録商標です。

EZ-Probe は、Cascade Microtech, Inc. の登録商標です。

TriMode は Tektronix, Inc. の商標です。

#### Tektronix 連絡先

Tektronix, Inc. 14200 SW Karl Braun Drive P.O. Box 500 Beaverton, OR 97077 USA

製品情報、代理店、サービス、およびテクニカル・サポート:

- 北米内:1-800-833-9200 までお電話ください。
- 世界の他の地域では、www.tektronix.com にアクセスし、お近くの代理店をお探しください。

#### 保証 2

当社では、本製品において、出荷の日から1年間、材料およびその仕上がりについて欠陥がないことを保証します。この保証期間中に製品に欠陥があることが判明した場合、当社では、当社の裁量に基づき、部品および作業の費用を請求せずに当該欠陥製品を修理するか、あるいは当該欠陥製品の交換品を提供します。保証時に当社が使用する部品、モジュール、および交換する製品は、新しいパフォーマンスに適応するために、新品の場合、または再生品の場合もあります。交換したすべての部品、モジュール、および製品は当社で保有されます。

本保証に基づきサービスをお受けいただくため、お客様には、本保証期間の満了前に当該欠陥を当社に通知していただき、 サービス実施のための適切な措置を講じていただきます。お客様には、当該欠陥製品を梱包していただき、送料前払いにて当 社指定のサービス・センターに送付していただきます。本製品がお客様に返送される場合において、返送先が当該サービス・セ ンターの設置されている国内の場所であるときは、当社は、返送費用を負担します。しかし、他の場所に返送される製品につい ては、すべての送料、関税、税金その他の費用をお客様に負担していただきます。

本保証は、不適切な使用または不適切もしくは不十分な保守および取り扱いにより生じたいかなる欠陥、故障または損傷にも適 用されません。当社は、以下の事項については、本保証に基づきサービスを提供する義務を負いません。a)当社担当者以外の 者による本製品のインストール、修理またはサービスの試行から生じた損傷に対する修理。b)不適切な使用または互換性の ない機器への接続から生じた損傷に対する修理。c)当社製ではないサプライ用品の使用により生じた損傷または機能不 全に対する修理。d)本製品が改造または他の製品と統合された場合において、改造または統合の影響により当該本製品 のサービスの時間または難度が増加したときの当該本製品に対するサービス。

この保証は、明示的または黙示的な他のあらゆる保証の代わりに、製品に関して当社がお客様に対して提供するものです。当 社およびベンダは、商品性または特定目的に対する適合性についての一切の黙示保証を否認します。欠陥製品を修理または 交換する当社の責任は、本保証の不履行についてお客様に提供される唯一の排他的な法的救済となります。間接損害、 特別損害、付随的損害または派生損害については、当社およびそのベンダは、損害の実現性を事前に通知されていたか 否に拘わらず、一切の責任を負いません。

# 目次

| 安全にご使用いただくために                    | iii |
|----------------------------------|-----|
| 環境条件について                         | vii |
| まえがき                             | ix  |
| マニュアル                            | ix  |
| 主な特長                             | 1   |
| 動作条件                             | 2   |
| 取り付け                             | 3   |
| ホスト機器への接続                        | 3   |
| プローブ本体へのアクセサリの接続                 | 5   |
| コントロール・ボックスのコントロールとインジケータ        | 7   |
| 機能チェックと校正                        | 10  |
| 機能チェック                           | 11  |
| TriMode プローブ校正                   | 15  |
| 基本操作                             | 21  |
| 減衰設定と入力モード設定                     | 21  |
| 回路基板への接続                         | 24  |
| TekConnect インタフェースのない機器へのプローブの接続 | 37  |

i

| プローブの使用例                                                       | 38 |
|----------------------------------------------------------------|----|
| P7500 シリーズ・プローブおよび RT-Eye アプリケーション・ソフトウェアを使った PCI Express 信号の測 | l  |
| 定                                                              | 38 |
| アクセサリとオプション                                                    | 39 |
| スタンダード・アクセサリ                                                   | 39 |
| オプショナル・アクセサリ                                                   | 45 |
| オプション                                                          | 53 |
| 保守                                                             | 55 |
| ホスト機器のファームウェア                                                  | 55 |
| エラー状態                                                          | 56 |
| ユーザが交換できる部品                                                    | 59 |
| プローブの取り扱い                                                      | 65 |
| プローブの清掃                                                        | 66 |
| 修理のためのプローブの返送                                                  | 67 |
|                                                                |    |

索引

# 安全にご使用いただくために

人体への損傷を避け、本製品や本製品に接続されている製品への損傷を防止するために、次の安全性に関す る注意をよくお読みください。

安全にご使用いただくために、本製品の指示に従ってください。

資格のあるサービス担当者以外は、保守点検手順を実行しないでください。

#### 火災や人体への損傷を避けるには

接続と切断は正しく行ってください。プローブ出力を測定機器に接続してから、プローブを被測定回路に接続 してください。被測定回路にプローブの基準リードを接続してから、プローブ入力を接続してください。プローブ 入力とプローブの基準リードを被測定回路から切断した後で、プローブを測定機器から切断してください。

すべての端子の定格に従ってください。火災や感電の危険を避けるために、本製品のすべての定格とマーキン グに従ってください。本製品に電源を接続する前に、定格の詳細について、製品マニュアルを参照してください。

共通端子を含むどの端子にも、その端子の最大定格を超える電位をかけないでください。

カバーを外した状態で動作させないでください。カバーやパネルを外した状態で本製品を動作させない でください。

**障害の疑いがあるときは動作させないでください。本製品に損傷の疑いがある場合、資格のあるサービ** ス担当者に検査してもらってください。

回路の露出を避けてください。電源がオンのときに、露出した接続部分やコンポーネントに触れないでください。

iii

湿気の多いところでは動作させないでください。 爆発しやすい環境では動作させないでください。 製品の表面を清潔で乾燥した状態に保ってください。

#### 本マニュアル内の用語

本マニュアルでは、次の用語を使用します。

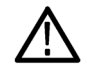

警告:「警告」では、怪我や死亡の原因となる状態や行為を示します。

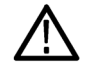

注意:「注意」では、本製品やその他の資産に損害を与える状態や行為を示します。

#### 本製品に関する記号と用語

本製品では、次の用語を使用します。

- 「危険」マークが表示されている場合、怪我をする危険が切迫していることを示します。
- 「警告」マークが表示されている場合、怪我をする可能性があることを示します。
- 「注意」マークが表示されている場合、本製品を含む資産に損害が生じる可能性があることを示します。

本製品では、次の記号を使用します。

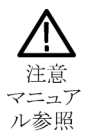

# 環境条件について

このセクションでは、製品の環境に対する影響について説明します。

#### 製品の廃棄方法

機器またはコンポーネントをリサイクルする際には、次のガイドラインを順守してください。

機器のリサイクル。この機器を生産する際には、天然資源が使用されています。この製品には、環境また は人体に有害となる可能性のある物質が含まれているため、製品を廃棄する際には適切に処理する必要が あります。有害物質の放出を防ぎ、天然資源の使用を減らすため、機材の大部分を再利用またはリサイクル できる適切な方法で処理してください。

この記号は、この製品がWEEE Directive 2002/96/EC (廃棄電気・電子機器に関する指令)に基づくEUの諸要件に準拠していることを示しています。リサイクル方法については、Tektronixのホームページ (www.tektronix.com)のサポート/サービスの項目を参照してください。

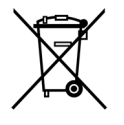

## 有害物質に関する規制

この製品は Monitoring and Control (監視および制御)装置に分類され、2002/95/EC RoHS Directive (電気・電子機器含有特定危険物質使用制限指令)の範囲外です。

# まえがき

このマニュアルでは、P7500 シリーズ TriMode プローブの取り付けと操作について説明します。また、プローブの 基本的な操作と概念についても説明します。次の一覧のマニュアルはすべて、ご使用の製品付属のマニュアル CD に収録されています。これらのマニュアルは、Tektronix のホームページ(www.tektronix.com/manuals)で もご覧いただけます。

### マニュアル

| 対象となる項目       | 使用するマニュアル                                                                          |
|---------------|------------------------------------------------------------------------------------|
| 取り付けおよび操作(概要) | プローブの使用方法に関する一般的な内容については、ユー<br>ザ・マニュアルを参照してください。                                   |
| 詳細な操作         | ユーザ・マニュアルと共にテクニカル・リファレンス・マニュアル(マ<br>ニュアル CD-ROM に収録)を使用してください。                     |
| 仕様            | テクニカル・リファレンス・マニュアルを使用してください。                                                       |
| アプリケーション      | ユーザ・マニュアルの「使用例」を参照してください。                                                          |
| アクセサリの追加注文    | アクセサリを追加注文する場合は、「アクセサリとオプション」セ<br>クションを参照するか、またはアクセサリ・キットに挿入されてい<br>るシートを参照してください。 |

# 主な特長

P7500 シリーズ TriMode プローブでは、1 つのプローブ接続で、差動測定、シングルエンド測定、およびコモン・ モード測定が可能です。主な特長は次の通りです。

- 革新的な TriMode の操作性
- TekConnect インタフェース
- 帯域幅(代表値)
  >13 GHz P7513 型
  >16 GHz P7516 型
  >20 GHz P7520 型
  (A B モードのみ。
  >18 GHz その他のモード)
- 立上り時間 10 ~ 90%
  <40 ps P7513 型</li>
  <32 ps P7516 型</li>
  <27 ps P7520 型(A B モードのみ。</li>
  <29 ps その他のモード)</li>
- 差動入力抵抗 100 k Ω、片側 50 k
  Ωずつ

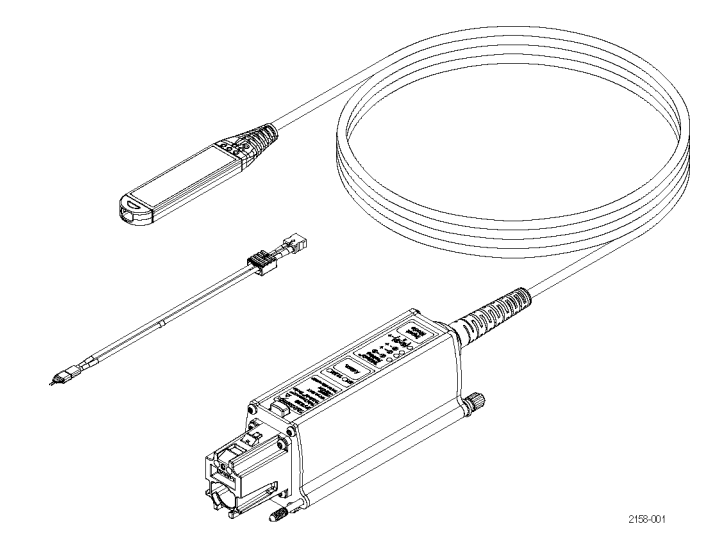

P7500 シリーズ TriMode プローブ・クイック・スタート・ユーザ・マニュアル

1

# 動作条件

表 1: P7500 シリーズ TriMode プローブ

| 特性   | 説明             | 仕様                                                                              |                                         |
|------|----------------|---------------------------------------------------------------------------------|-----------------------------------------|
| 入力電圧 | ダイナミック・レンジ     | P7513 型、P7516 型:<br>±0.750 V(5X)、±1.75 V                                        | P7520 型:±0.625 V(5X)、<br>±1.60 V(12.5X) |
|      | 入力電圧範囲         | (12.5X)                                                                         | P7520 型:+3.7 V、−2.0 V                   |
|      | (DC+ ピーク AC、両方 | P7513 型、P7516 型:                                                                |                                         |
|      | のレンジ:入力はグランドを  | +4.0 V, -2.0 V                                                                  |                                         |
|      | 基準とする)         |                                                                                 |                                         |
| 温度   | 動作時            | $0 \sim$ +40 °C (+32 $\sim$ +104 °F)                                            |                                         |
|      | 非動作時           | -20 °C $\sim$ +71 °C (-4 °F $\sim$ +160 °F)                                     |                                         |
| 湿度   | 動作時            | 最大 +40 ℃(+104 °F)で 20 ~ 80% RH                                                  |                                         |
|      | 非動作時           | +30 $\sim$ +46 °C (+86 $\sim$ +115 °F) $\stackrel{\circ}{\sim}$ 0 $\sim$ 90% RH |                                         |
| 汚染度  |                | <br>2、ただし、屋内使用のみ                                                                |                                         |

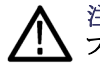

注意: ESD によってプローブが損傷するのを防止するため、常にプローブに付属している帯電防止リスト・ストラップを着用してください。また、プローブを取り扱う時は、静電気防止措置が施された作業台で作業してください。

# 取り付け ホスト機器への接続

注:ご使用の TekConnect 機器で、 P7500 シリーズ・プローブの全機能を使 用できるようにするには、ファームウェア のアップグレードを必要とする場合があり ます。プローブを接続する前に、必要な バージョンを確認してください。(55 ペー ジ「ホスト機器のファームウェア」参照)。

- プローブを TekConnect 差し込み口 に差し込みます。完全に差し込む と、カチッという音がします。
- 2. つまみを時計回りに回して指で締め、プローブを機器に固定します。
- 3. 取り外す場合は、つまみを反時計 回りに回します。
- ラッチ・リリース・ボタンを押して、機 器からプローブを引き抜きます。

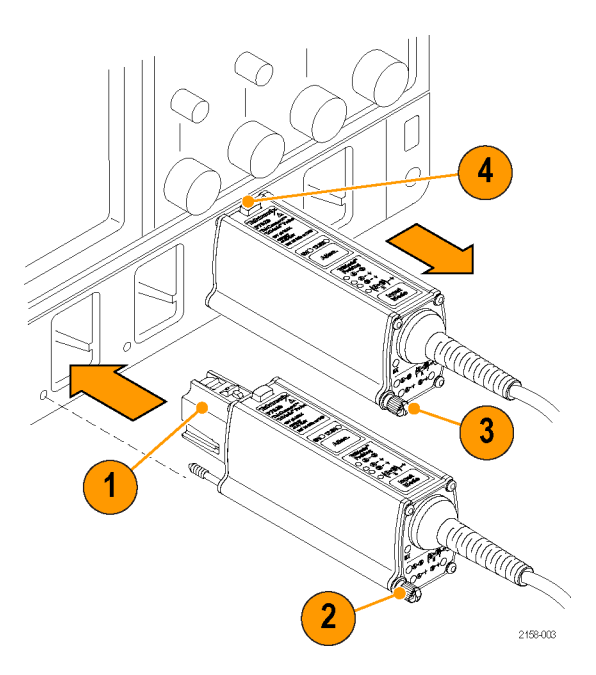

### プローブの電源投入

プローブの電源を投入すると、セルフ・ テスト・ルーチンが実行されすべての LED が素早く点滅します。続いて、次の LED が点灯したままの状態になります。

■ 5X 減衰(±750 mV レンジ)

■ A-B TriMode(差動)

これは、プローブの動作モードが正常であることを示します。

注:ホスト機器によって、すべてのプ ローブ設定に、プローブ/チャンネルの 組合せの最後の状態が設定されます。 どのレンジ LED も点灯していない場合 は、エラー状態であることが考えられま す。プローブを取り外してから、もう一 度取り付けて、エラー状態を解消してく ださい。

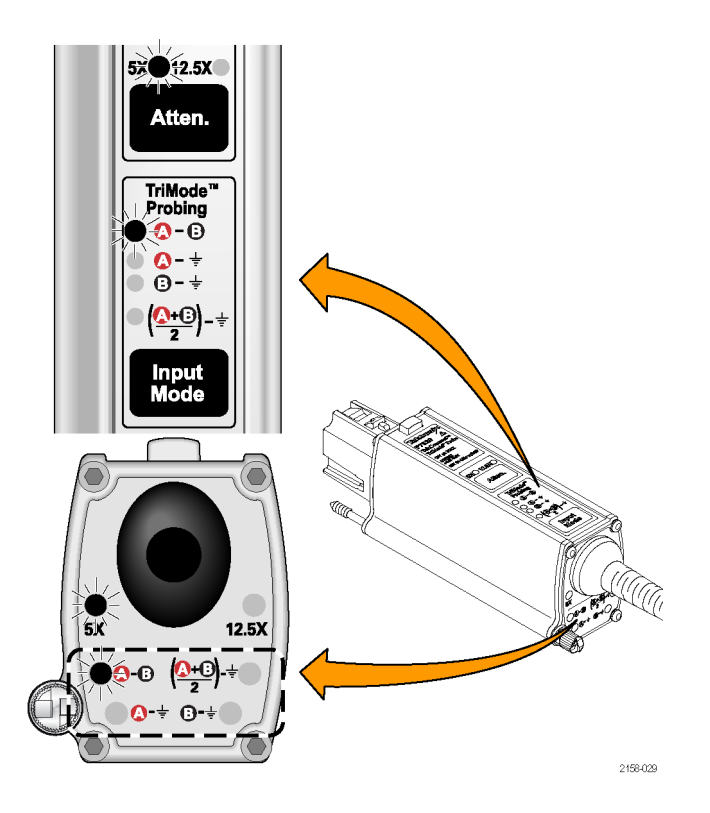

## プローブ本体へのアクセサリの接続

注意:プローブには、プローブ本体のコネクタ内部に交換可能な接点があり、アクセサリ・コネクタと一緒に取り外されます。プローブへの損傷を防ぐため、アクセサリをプローブ本体に接続する前に、必ずこの接点がプローブ本体部分のみに配置されていることを確認してください。

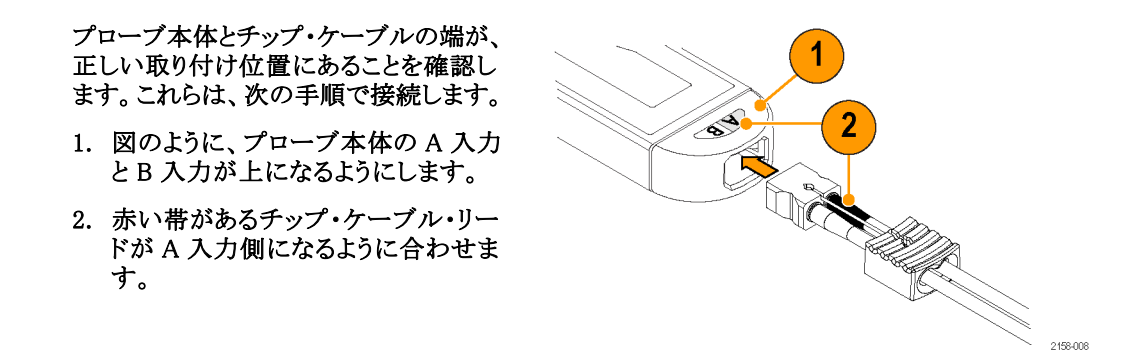

- 手でケーブル・コネクタをつかみ、 カチッと音がするまでケーブルをプ ローブ本体に差し込みます。ケーブ ル・ハウジングを、プローブ本体の 端と同一面になるまで完全に差し込 みます。
- チップを取り外すには、ケーブル・ タブを真っすぐにプローブ本体から 引っ張り出します。

注意: チップを取り外す場合は、ケーブ ル・タブのみを引っ張ってください。ケー ブルを引っ張ると、チップやプローブが 損傷することがあります。

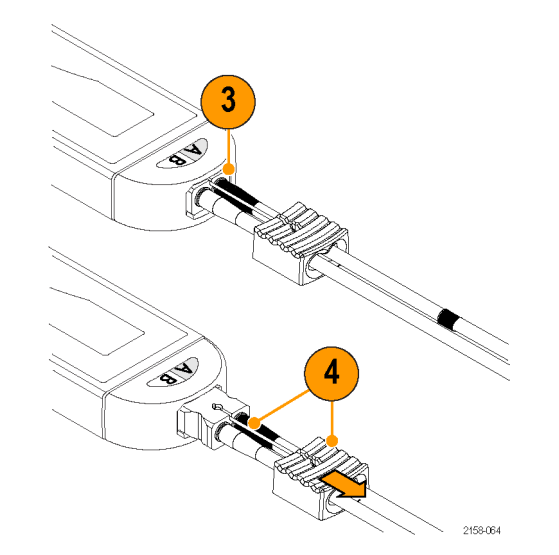

## コントロール・ボックスのコントロールとインジケータ

### Atten. ボタンと LED

Atten. ボタンを押して、5X(±0.750 V レ ンジ)と12.5X(±1.75 V レンジ)の減衰 設定を切り替えます。選択した減衰に対 応する LED ライトが点灯します。 減衰と入力モードの選択の詳細につい ては、「基本操作」を参照してください。 (21 ページ「減衰設定と入力モード設 定」参照)。

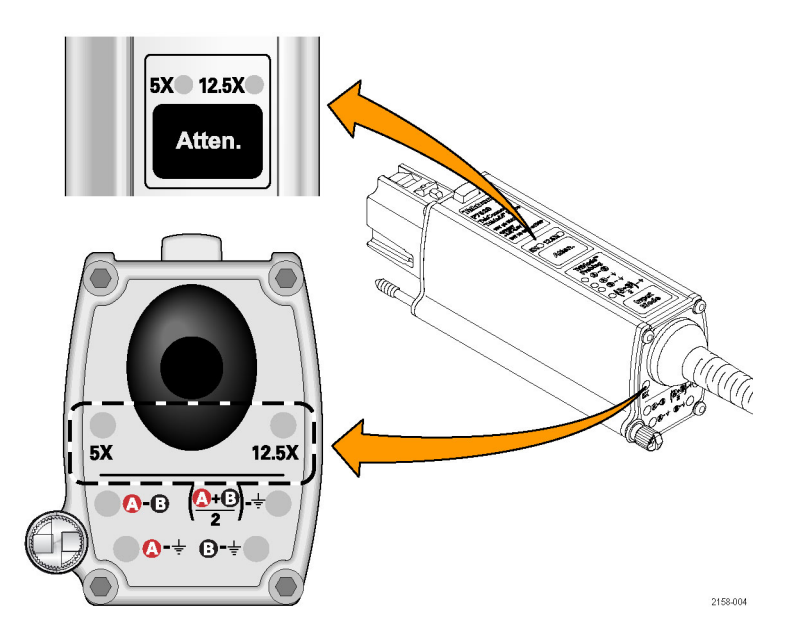

### Input Mode ボタンと LED

Input Mode ボタンを押して、次の4つの TriMode 測定から1つを選択します。 モードは次の順番で表示されます。

- A-B(差動信号測定用)
- A GND (A 入力シングルエンド測 定用)
- B GND (B 入力シングルエンド測 定用)
- (A + B)/2 GND (コモン・モード測 定用)

注: 一部のモデルのオシロスコープで は、オシロスコープの Probe Setup 画面 で選択されている入力チップによっては A-B入力モードのみが選択できます。 (58ページ「入力モードの選択」参照)。

それぞれの TriMode 測定の特徴については、この後のページで説明します。

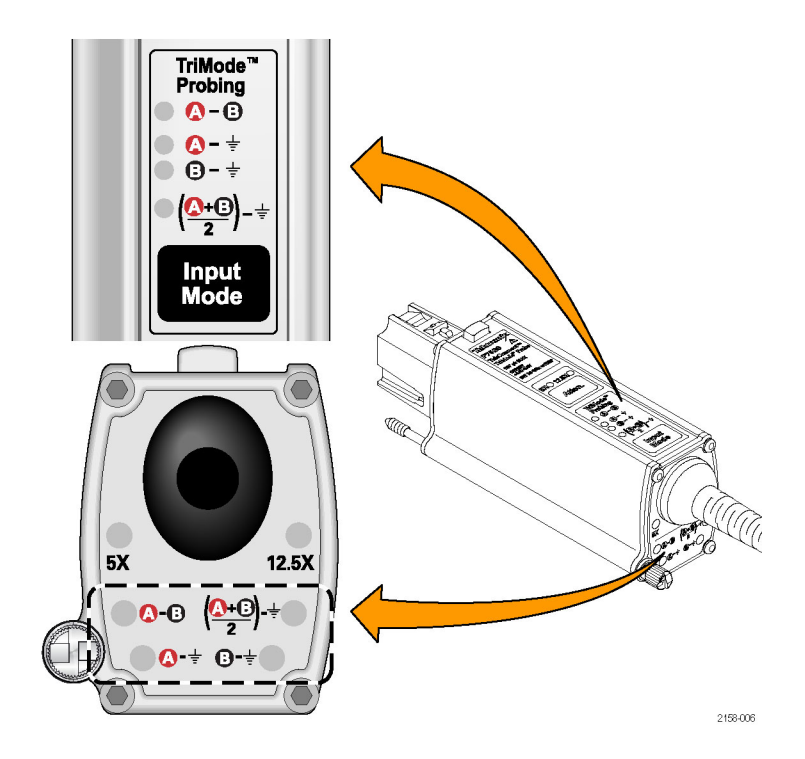

### TriMode プロービング

この TriMode 機能によって、2 つのシン グルエンド信号、差動波形、およびコモ ン・モード電圧を、プローブ接続を移動 させずに表示できます。Input Mode ボタ ンを押して、波形表示を切り替えます。 この例では、A 入力および B 入力の一 般的な HDMI 信号(1 つのハーフレー ン)を示しています。差動波形およびコ モン・モード電圧が表示されます。

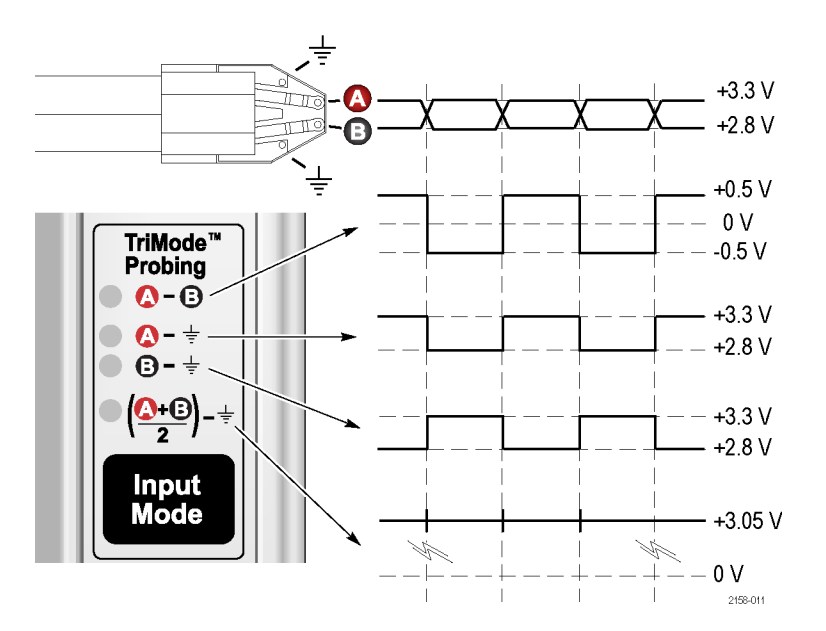

# 機能チェックと校正

プローブをオシロスコープに接続したら、プローブに付属している校正ボードを使用して機能チェックを実 行してください。

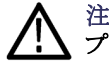

注意: ESD によってプローブが損傷するのを防止するため、常にプローブに付属している帯電防止リスト・ストラッ 、プを着用してください。また、プローブを取り扱う時は、静電気防止措置が施された作業台で作業してください。

## 機能チェック

この手順では、オシロスコープ前面パネルの PROBE COMPENSATION コネクタまたは FAST EDGE コネクタを 使用して、プローブの 4 つの TriMode 設定をチェックします。最初に A-B (差動モード) が設定され、チェックが 行われます。 次に、残りの入力モードがチェックされ、 差動モード測定と比較されます。

#### 表 2: 必要な機器

| チェック項目  | 性能要件               | 推奨例 1                        |
|---------|--------------------|------------------------------|
| オシロスコープ | TekConnect インタフェース | 当社の DPO72004 型、TDS6154C<br>型 |
| テスト・ボード | TriMode DC 校正ボード   | 067-1821-xx <sup>2</sup>     |
| 同軸ケーブル  | SMA、50 Ω、オス - オス   | 174–1120–xx <sup>2</sup>     |
| 同軸ケーブル  | BNC、50 Ω、オス - オス   | 012-0208-xx <sup>2</sup>     |

1 9 桁の部品番号(xxx-xxxx-xx)は、当社部品番号です

2 プローブに含まれるスタンダード・アクセサリ

### テスト・セットアップ

- 1. オシロスコープの任意のチャンネル (1-4)にプローブを接続します。
- 2. チャンネルが表示されるようにオシロ スコープを設定します。
- オシロスコープの PROBE COMPENSATION または FAST EDGE コネクタからの SMA ケーブル を、TriMode DC 校正ボードの SMA コネクタに接続します。
- TriMode DC 校正ボードにある2つの出力スイッチを、FAST RISE 位置に設定します。
- プローブを TriMode DC 校正ボード のケーブルに接続します(コネクタ極 性が合っていることに注意)。

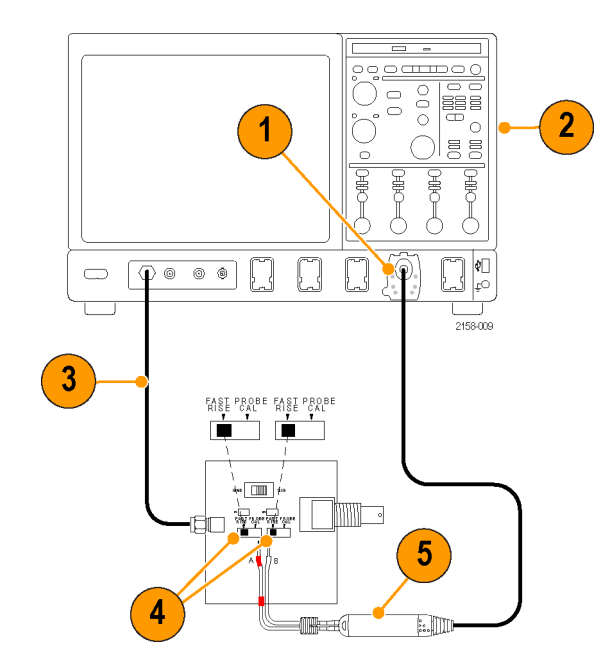

#### テスト手順

- 6. プローブ減衰を 12.5X に、入力モー ドを A-B に設定します。
- オシロスコープに安定した波形が表示されるように調節します。Autosetボタンを使用することもできます。

注:波形が表示されない場合は、プ ローブ本体の接続部をチェックしてくだ さい。(5ページ「プローブ本体へのア クセサリの接続」参照)。

- 安定した方形波が表示されたら、振幅をチェックします。(水平カーソルを使用。)オシロスコープ・モデルの信号出力レベルの例を以下に示します。
  - TDS6154C型:440 mV p-p
  - DPO72004 型:440 mV p-p

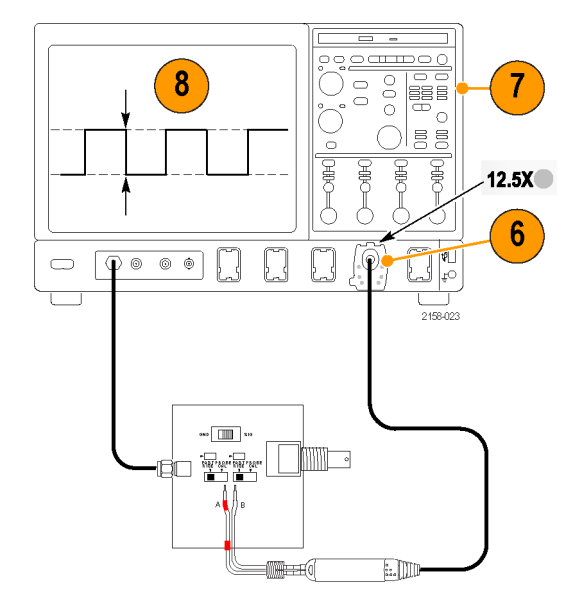

- 9. Input Mode ボタンを繰り返し押して、 残りの選択肢を表示し、表示された 波形と手順 8 で測定した波形を比 較します。
  - A-B(手順 8の波形)
  - A GND(手順 8 で測定したの と同じ振幅と極性)
  - B-GND(B入力はグランド接続、信号は測定されない)
  - (A+B)/2 GND (手順 8 で測定 したのと極性は同じだが、振幅 が 1/2)
- 10. プローブ減衰を 5X に、入力モード を A-B に設定します。
- 11.5X 減衰設定に対して、手順 7~9 を繰り返します。

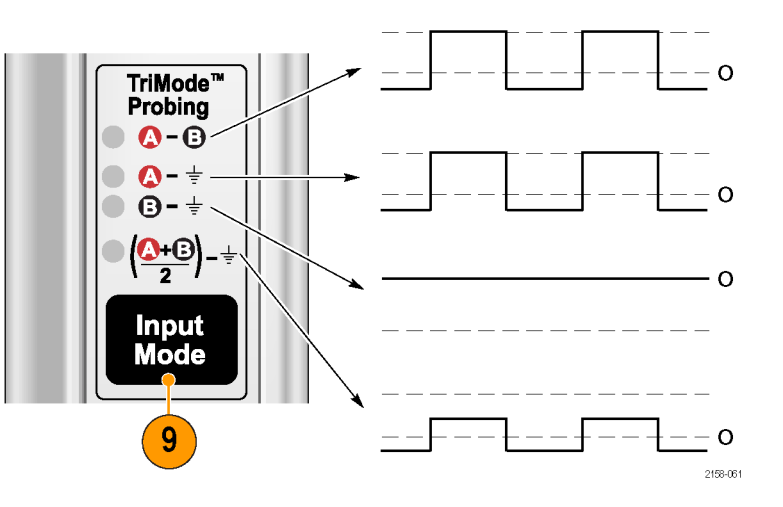

## TriMode プローブ校正

プローブの機能チェックを行った後、プローブ校正ルーチンを実行します。4 つの TriMode 設定すべてに対して と使用する各チャンネルで、プローブ校正を実施することをお勧めします。

プローブ校正を行うことによって、各チャンネルのプローブ減衰設定のゲインとオフセットを最適化することができるので、結果として測定のエラーを減らすことができます。個別の校正定数は、各プローブ、各チャンネルで、校正後の TriMode 設定にそれぞれ保存されます。

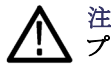

注意: ESD によってプローブが損傷するのを防止するため、常にプローブに付属している帯電防止リスト・ストラッ 、プを着用してください。また、プローブを取り扱う時は、静電気防止措置が施された作業台で作業してください。

「機能チェック」で説明した機器を使用して、プローブ校正をします。 (11 ページの 表 2 参照)。

#### 機器の校正ステータスの確認

機器の信号パス補正テストの校正ステー タスが、実行するプローブ校正ルーチン で "Pass" になる必要があります。

- 1. Utilities メニューの Instrument Calibration を選択します。
- Calibration ボックスで、Status フィー ルドが "Pass" になっていることを確 認します。
- ステータスが pass でない場合は、オ シロスコープからすべてのプローブ と信号ソースを取り外して、信号パス 補正ルーチンを実行します。

信号パス補正テストのステータスが "Pass"の場合は、プローブを校正しま す。(17ページ「プローブの校正」参 照)。

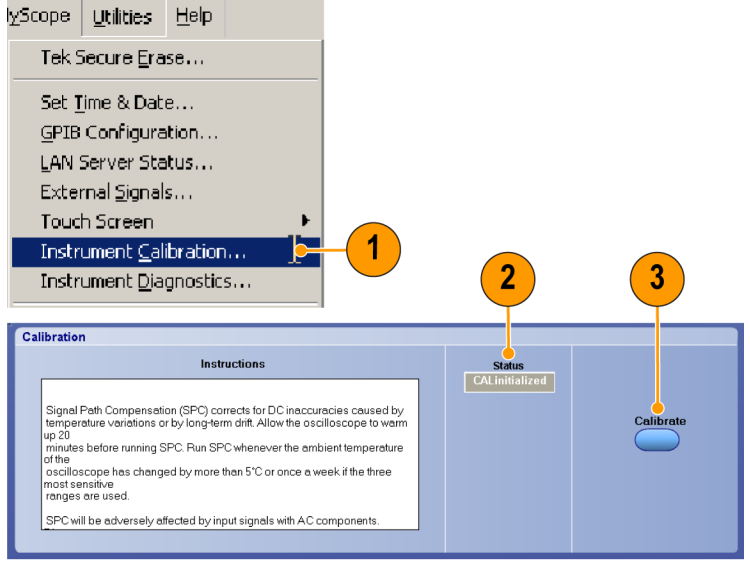

1974-027

### プローブの校正

- オシロスコープの任意のチャンネル (1-4)にプローブを接続します。プ ローブを 20 分間ウォーム・アップし ます。
- チャンネルが表示されるようにオシロ スコープを設定します。
- オシロスコープのプローブ校正出力 コネクタからの BNC ケーブルを、 TriMode DC 校正ボードの BNC コネ クタに接続します。

注: PROBE COMPENSATION 出力コ ネクタを使用することもできます。詳細 については、オシロスコープのマニュ アルまたはオンライン・ヘルプを参照し てください。

- 4. プローブを TriMode DC 校正ボード のケーブルに接続します。
- 5. プローブの入力モードを A B に 設定します。

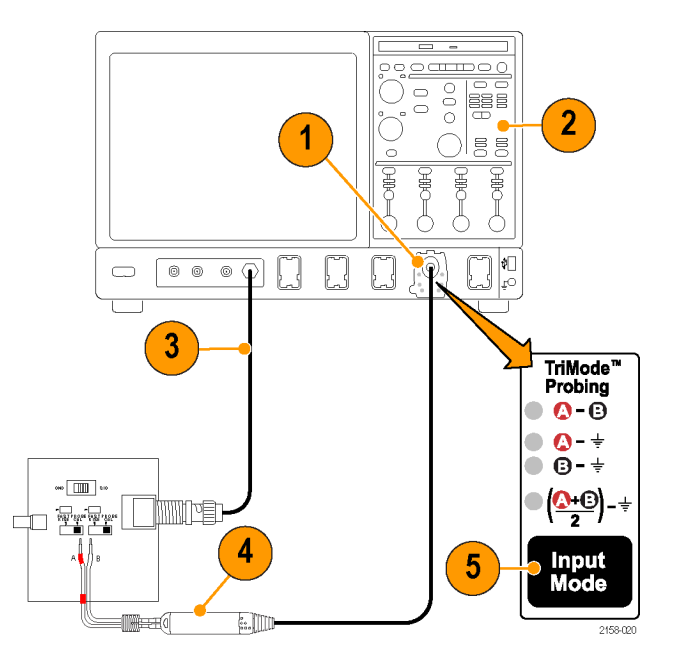

 TriMode DC 校正ボードのスイッチ を、選択した入力モードで表示され る位置に設定します。(表3参照)。

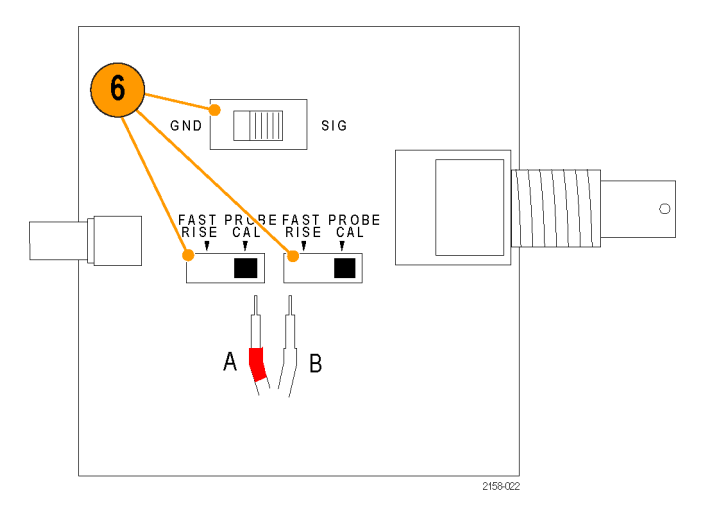

表 3: TriMode DC 校正ボードのスイッチ設定

| プローブ入力モード | FAST RISE/PROBE CAL | GND/SIG |
|-----------|---------------------|---------|
| A – B     | PROBE CAL           | GND     |
| A         | PROBE CAL           | SIG     |
| В         | PROBE CAL           | SIG     |
| (A+B)/2   | PROBE CAL           | SIG     |

7. メニュー・バーで、Vertical を選択し て、Probe Cal を選択します。

Probe Setup ダイアログ・ボックスが表示 されます(一部のオシロスコープでは TriMode 自動校正ルーチンをサポートし ており、以下に示す入力モード間で自 動的に切り替わります)。

8. Clear ProbeCal を選択してから、 Calibrate Probe を選択します。

プローブ校正ルーチンが実行され、プ ローブの両方の減衰設定に対してプ ローブをオシロスコープに最適化しま す。表示される結果はオシロスコープの モデルによって異なります。

 TriMode 自動校正ルーチンをサポートしていないオシロスコープでは、 Probe Status ボックスに "Pass" が 表示されます。残りの入力モード設定に対して、手順 5~8を繰り返します。

注: Probe Cal ルーチンに失敗した場 合は、プローブ本体の接続部をチェック してください。(5ページ「プローブ本体 へのアクセサリの接続」参照)。

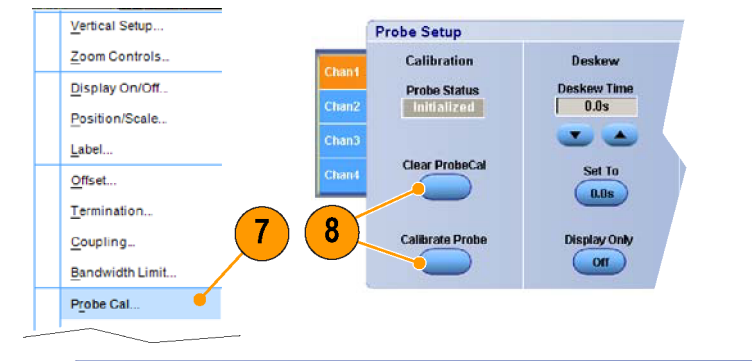

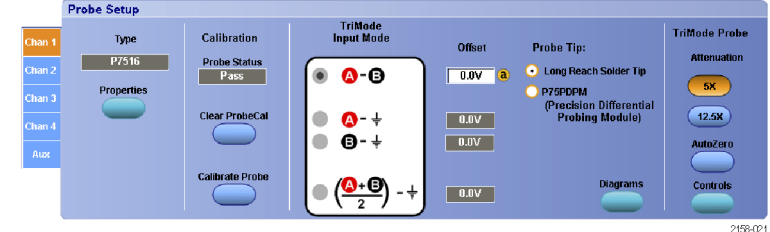

TriMode 自動校正ルーチンをサポートしているオシロスコープでは、校正フィクスチャの SIG/GND スイッチを切り替えるように画面上に表示されます。指示に従って残りの入力モードの校正を完了します。

プローブ校正が正常に終了すると、 Probe Status ボックスに "Pass" と表 示されます。

注: Probe Cal ルーチンに失敗した場 合は、プローブ本体の接続部をチェック してください。(5 ページ「プローブ本体 へのアクセサリの接続」参照)。

|   | 8                                                                                                  |   |
|---|----------------------------------------------------------------------------------------------------|---|
| ! | Please switch probe calibration fixture to SIG setting and press OK to continue probe calibration. |   |
|   | OK                                                                                                 | J |

2158-080

## 基本操作

このセクションでは、コントロール・ボックスのプローブ・コントロールの使用とプローブを回路に接続する手順について詳しく説明します。

## 減衰設定と入力モード設定

#### 減衰の選択

プローブの ATTEN ボタンで、2 つの公称減衰設定 5X と 12.5X を切り替えます。減衰設定の選択は、プローブ のダイナミック・レンジとノイズとの兼ね合いによって決定します。プローブのダイナミック・レンジは、±1% などのよ うに、いくつかの指定されたパーセンテージ内で、プローブが直線になる動作範囲を示します。プローブ・ノイズ は、通常ノイズ・スペクトラムの密度として指定されます。これは、プローブの帯域幅が広いため、大きくなります。 5X 減衰設定によって、ノイズ・パフォーマンスが最小化されます。12.5X 減衰設定によって、ダイナミック・レ ンジが最大化されます。実際のプローブ減衰要因は、インテリジェント TekConnect プローブ・インタフェー スを使用して、取り付けられたオシロスコープによって自動的に考慮されます。また、オシロスコープは、垂 直軸チャンネル・コントロールがより大きい垂直スケール・ファクタ設定で変更されると、瞬間的に表示される 矢印でプローブ・ダイナミック・レンジを示します。

測定された信号が指定されたダイナミック・レンジ内にある場合、最高のノイズ・パフォーマンスが提供されるの で、減衰設定には 5X を選択してください。プローブの Offset コントロールを使用すると、いくつかの信号を使用 して、DC バイアスを補正し、表示される信号が指定されたダイナミック・レンジ内になるようにできます。プローブ のダイナミック・レンジ外の信号を測定することも可能ですが、測定された信号パフォーマンスは、範囲を超える に従って直線ではなくなります。プローブ信号の制限がプローブに損傷を与えることはありませんが(最大入力電 圧を超えない限り)、測定された応答は入力信号を正確に表したものではありません。

#### 入力モードの選択

Input Mode ボタンによって、内部プローブ入力セレクタが4つの入力モード選択間で切り替わります。この TriMode 機能によって、1つのはんだ付け接続から差動信号の完全な特性が得られます。

A-B モード。A-B モードは、差動信号測定を行うのに使用され、従来の差動プローブ機能に相当します。A-B モードは、A 入力信号とB 入力信号間の差を測定するので、プローブの CMRR 性能内での、両方の入力に共 通する DC バイアスなどのあらゆるコモン・モード電圧を除去します。P75PDPM 型などの P7500 シリーズのプ ローブ・チップの場合は、TriMode グランド基準がないので、A-B モードが低ノイズ測定を行う唯一のモードにな ります。実際に、一部のオシロスコープのモデルでは、接続されたチップにグランド基準が含まれていない場合、 A-B モードのみが選択できます。また、A-B モードを使って、B 入力をローカル回路グランドに接続することに よって、P75PDPM 型プローブ・チップと共にシングルエンド測定を行うこともできます。

A-GND モード。A-GND モードは、P75TLRST 型などの TriMode プローブ・チップと共に、プローブ A 入力シン グルエンド測定を行うのに使用されます。P75TLRST 型プローブ・チップには、ローカル回路グランド用のはんだ 接続が含まれます。A-GND モードでは、P7500 シリーズのプローブ入力スイッチは、このローカル回路グランド 基準に関連して、A 入力を測定するように設定されています。A-GND モードの A 入力信号測定は、プローブの A 入力アイソレーション性能内で、B 入力の信号からのカップリングが最小化されるように設計されています。

A-GND モードには、ローカル回路グランド接続がないので、P75PDPM 型プローブ・チップを使用して測定 することはお勧めしません(また、一部のオシロスコープのモデルでは、P75PDPM 型で A-GND モードを選 択できません)。
B-GND モード。B-GND モードは、P75TLRST 型などの TriMode プローブ・チップと共に、プローブ B 入力シン グルエンド測定を行うのに使用されます。P75TLRST 型プローブ・チップには、ローカル回路グランド用のはんだ 接続が含まれます。B-GND モードでは、P7500 シリーズのプローブ入力スイッチは、このローカル回路グランド 基準に関連して、B 入力を測定するように設定されています。B-GND モードの B 入力信号測定は、プローブの B 入力分離性能内で、A 入力で示されるあらゆる信号よりカップリングが最小化されるように設計されています。 B-GND モードには、ローカル回路グランド接続がないので、P75PDPM 型プローブ・チップを使用して測定するこ とはお勧めしません。B-GND モードは、P75PDPM 型プローブ・チップと共に使用する場合は動作し続けます が、グランド電圧がコモン・モード電流によって異なることがあるため、提供されるプローブ・グランド基準がローカ ル回路グランドとは異なることがあります。グランド電圧の振幅の差がそれほど大きくない場合は、B-GND モード を使用して、差動信号測定時に B 入力への信号接続が適切であるかどうかを確認できます。

A-GND モード同様、B-GND モードも、ローカル回路グランド接続がないので、P75PDPM 型プローブ・チップを 使用して測定することはお勧めしません。

(A+B)/2 モード。(A+B)/2 モードは、差動信号でコモン・モード測定を実行するのに使用されます。これは、以前はオシロスコープを使用して複数のチャンネルで演算のみを行っていたプローブの新しい機能です。差動 信号の場合、コモン・モード測定は、DC バイアス・レベルおよび A 入力と B 入力間の非対称の程度を示し ます。(A+B)/2 モードは、A 入力信号と B 入力信号間の平均を測定し、プローブの DMRR 性能内で、あら ゆるコンプリメンタリ差動信号電圧を排除します。

## 回路基板への接続

プローブを回路に接続するには、P75TLRST型ロング・リーチ・ソルダ・チップを使用します。プローブに付属の P75TLRST型チップについては、以下で説明します。その他のTriModeソルダ・チップは、ハンドヘルド・プロー ビング・モジュールと同様にオプショナル・アクセサリとして提供されており、以降のページで説明します。

P75TLRST 型ロング・リーチ・ソ ルダ・チップ

ロング・リーチ・ソルダ・チップは、マルチ ポイントはんだ接続からすべての信号特 性が得られるチップです。このチップに より TriMode プローブで全帯域幅測定 が可能になります。

はんだ接続は、2 つのコンプリメンタリ信号(A 信号とB 信号)および回路から のグランド基準を TriMode プローブに 渡します。

TriMode プローブの内部電気スイッチ制 御によって、4 つのプローブ入力モード から1 つを選択できます。

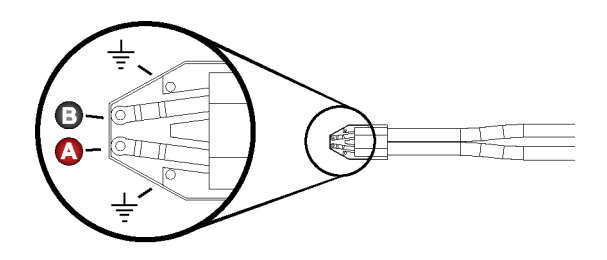

2158-016

#### TriMode レジスタ・ソルダ・チップ

プローブ用に注文できるオプショナル・ア クセサリのチップです。このチップにより、 はんだチップ基板上ではなく、レジスタ・ リードに A および B プローブ入力信号 のはんだ接続ポイントが提供されます。

- 020-2936-XX TriMode レジスタ・ソ ルダ・チップ - <29 ps の立上り時間 を測定します。
- 020-2944-XX TriMode 拡張レジス タ・ソルダ・チップ - <32 ps の立上り 時間を測定します。

このチップ・レジスタは、P75TLRST型 チップ基板よりもはんだ交換に対する耐 性があり、必要に応じて交換できます。

チップ基板ではんだ付けグランド接 続を使用する場合に、このチップでは TriMode の全機能を利用できます。

注意: TriMode ソルダ・チップはとても 小さいので、チップが損傷しないように 取り扱いには注意してください。このチッ プの適切な取り扱い方法については、こ の後のページで説明します。

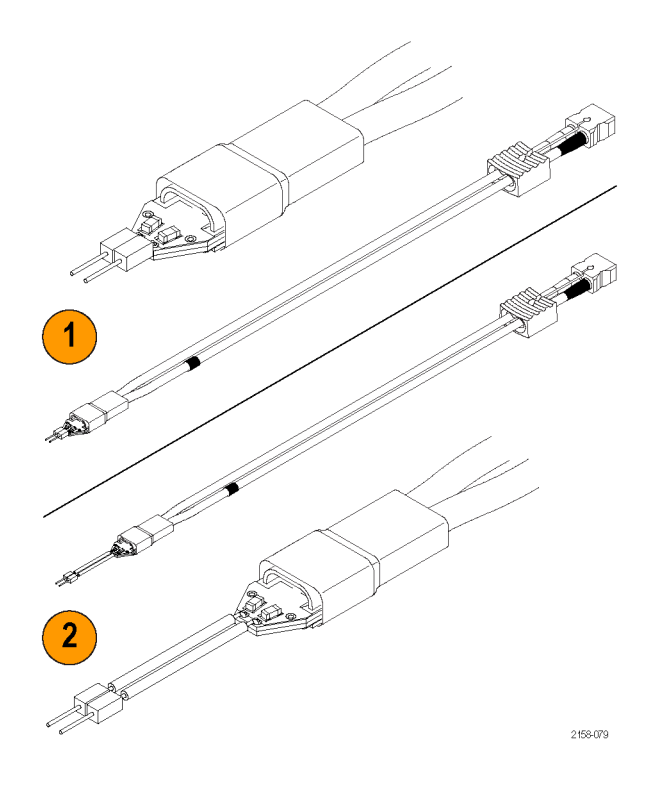

はんだチップ接続の寸法を、参照用に 示します。また、テスト接続が簡単にでき るように、回路基盤レイアウトのチップ設 置面積を設定することもできます。

プローブ・チップを回路に接続するに は、ワイヤ交換キットに含まれるワイヤと はんだを使用します。キットには次が含 まれます。

- 0.004 インチ (0.10 mm) ワイヤ
- 0.008 インチ (0.20 mm) ワイヤ
- SAC305 はんだ(RoHS 準拠)

また、ピンセット、低電力のはんだごて、 および先端が尖ったワイヤ・カッタも必 要です。

チップの種類により、回路へのはんだ 付けの手順は異なります。 デモ・ビデオ がドキュメンテーション CD に収録され ています。

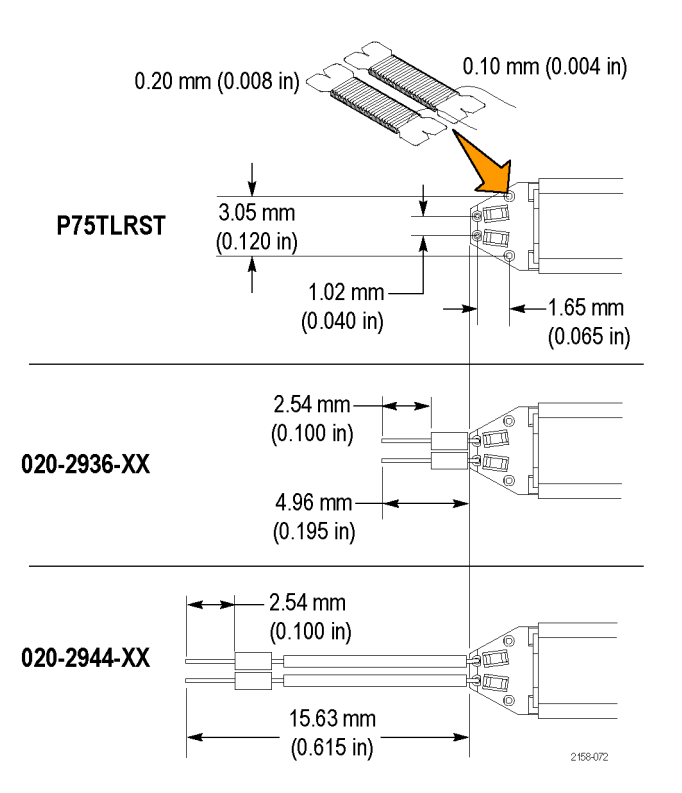

## P75TLRST 型ソルダ・チップの 接続

1. チップを配置する場所を特定し、はんだ付けして、回路を固定します。

注:長いワイヤ(~1インチ)でも作業 できますが、信号とグランド接続の最終 的なワイヤの長さはできる限り短くする 必要があります。

- ワイヤを回路基板パッド、トレース、 またはその他の導電体に配置しま す。(バイアスまたは貫通穴が近く にある場合、それらにワイヤを通す ことができます。)
- 3. ワイヤを回路にはんだ付けします。

注: 適切に仕上がるように、はんだ付け をする前に、フラックス・ペンを使って接 続部分をきれいにしておいてください。

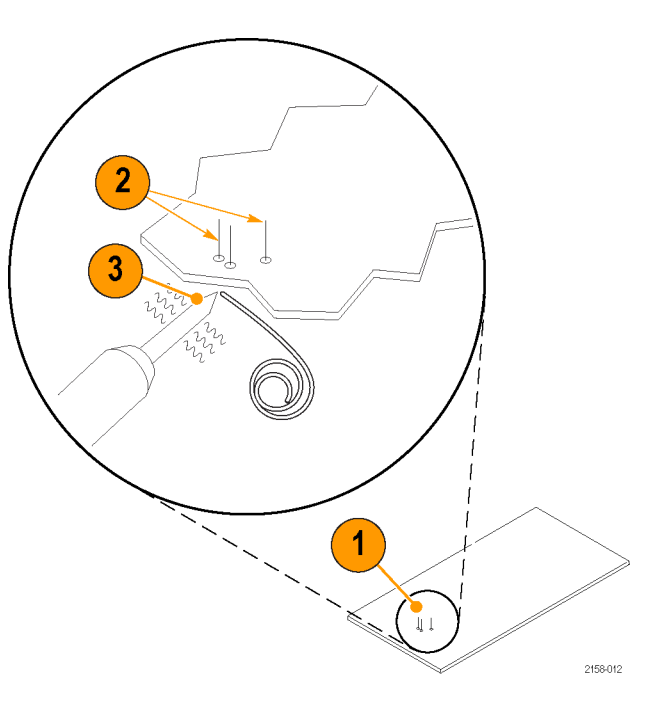

- チップ・テープをチップの下部に接着します。
- チップを再利用する場合は、ソルダ ウィックでチップ・バイアスをきれいに しておいてください。ワイヤをチップ に通します。
- チップを回路基板に押し込み、すぐ にワイヤをチップにはんだ付けしま す。最終的なワイヤの長さはできる だけ短くしてください。
- 7. すべてのはんだ付け部分から余分 なワイヤを取り除きます。
- 8. プローブをチップに取り付けます。 (極性が合っていることに注意)。
- 機械的に固定するには、テープやホット・ボンドを使用してチップおよびプローブを回路に固定します。 (31ページ「チップの固定」参照)。

![](_page_41_Figure_7.jpeg)

### TriMode レジスタ・ソルダ・チッ プの接続

次の手順に従って、両方のスタイルのレ ジスタ・チップを回路に接続します。

- はんだチップ・レジスタ・リードがテスト・ポイントに届く位置を選択します。 グランド接続を使用する場合は、どのはんだチップ・グランドのビアが 回路グランドに最も近いか確認してください。
- 2. 回路上のテスト・ポイントにはんだ付 けします。
- グランドを使用しない場合は、レジス タ・リードを回路にはんだ付けし、余 分なリードを切り取ってから、ステッ プ 11 に進みます。
- グランド・ワイヤを使用する場合は、 選択したはんだチップ・グランドのビ アにはんだ付けします。
- 5. はんだチップのビアの下に約1イン チの長さのワイヤを置きます。

![](_page_42_Figure_8.jpeg)

- 6. はんだチップのビアを加熱し、ワイ ヤを挿入します。
- はんだチップの反対側の余分なワイ ヤを、基盤面と揃えて切断します。
- 回路グランドに届く長さにグランド・ワ イヤを切断します。適切なパフォー マンスを実現するために、グランド・ ワイヤはできるだけ短くしてください。
- 9. 回路にグランド・ワイヤをはんだ付け し、余分なワイヤを切り取ります。
- 10.回路上のテスト・ポイントにレジスタ・ リードをはんだ付けし、余分なワイヤ を切り取ります。

![](_page_43_Figure_6.jpeg)

### チップの固定

- 11. プローブ・ヘッドに確実に固定される まで、プローブ・ヘッドにチップの端 部を差し込みます。
- 12. 機械的に固定するには、テープや ホット・ボンドを使用してチップを回 路に固定します。
- 13. テープまたは面ファスナでプローブ を回路基板に固定します。

![](_page_44_Figure_5.jpeg)

#### チップ取り扱い上の注意点

チップをはんだ付けする場合は、次の注意事項に従ってください。

- 低電力の温度制御装置付きはんだごてと小型のはんだごてチップを使用します。はんだごての温度は、確実なはんだ付けができる範囲で、できるだけ低温に設定してください。
- SAC305 はんだ (ワイヤ交換キットに含まれる)を使って、チップ・ワイヤを被測定回路に取り付けてください。
- 相互の間隔を変えるには、取り付けワイヤを左右対称になるように折り曲げます。チップを被測定回路にはんだ付けする場合は、取り付けワイヤまたはダンピング・レジスタのはんだが取れないように注意して行ってください。
- 最適な性能と信号の整合性を確保するには、DUT(被測定装置)とチップ間のリード線の長さをできる限り短くし、リード線を同じ長さに揃えます。

↑ 注意:プローブやはんだ付けされたリード線が不用意に動いて回路基板や回路基板の接続が損傷しないよう に、アクセサリ・キットに含まれている接着チップ・テープを使用して、チップを回路基板に固定することをお勧め します。また、Kapton テープやホット・ボンドなどのその他の材料を使うこともできます。

チップまたは被計測回路への損傷を防ぐために、はんだごてを過熱しすぎないようにしてください。低電力の温 度制御装置付きはんだごてと適切なサイズのはんだごてチップを使用してください。

## P75PDPM 型精密差動プロービング・モジュール(ハンドヘルド)

これはオプションのアクセサリです。 (45 ページ「オプショナル・アクセサリ」 参照)。

#### モジュールの組み立て

- モジュール・ハウジングを図のように 置きます。
- プロービング・モジュール・ハンドル・ アダプタをモジュール・ハウジング に差し込みます。
- 3. ハンドル・アダプタを指で締めて、 固定します。

![](_page_46_Figure_7.jpeg)

- プローブをハンドル・アダプタに挿 入します。
- 5. ケーブルをプローブ本体に取り付け ます。赤い帯が A 入力側になるよ うに合わせます。
- 図のようにチャンネルのケーブルを 調整できます。前面チャンネルは固 定されていますが、後部チャンネル は動きます。

![](_page_47_Figure_4.jpeg)

#### 調整

- 止めネジを緩め、チップを回して、 チップの角度を調整します。止めネ ジを締めて、チップを固定します。
- 2. 調整ホイールを回して、チップのス ペースを調整します。

プロービング・モジュールには、チッ プ間に取り付けるグランド・スプリング が付属しています。このスプリングで は、忠実度が最も高い信号を機器に 渡す必要があります。利用できる2 つのスプリング・サイズについては、 手順3と4で説明します。

- 大きいスプリングは、プローブにあら かじめ取り付けてあり、チップ間のス パンは 0.050 ~ 0.180 インチ(1.27 ~ 4.57 mm)が可能です。
- 小さいスプリングでは、チップ間のス パンは 0.030 ~ 0.090 インチ(0.76 ~ 2.28 mm)が可能です。

注:スプリングの交換には専用のツー ルが必要です。スプリングの交換手順に ついては、テクニカル・リファレンス・マ ニュアルを参照してください。

![](_page_48_Picture_9.jpeg)

#### 部品の取り付け

以下で説明する部品を使用して、プロー ビング・モジュールをさまざまなフィクス チャに取り付け、プロービング・アームを カスタマイズできます。

- 1. P75PDPM 型の後部にあるバレルを、 PPM203B 型プローブ・ホルダの端に 合わせます。
- バレル内部のスレッドは、メートル単位(M6 x 1)で、Cascade MicroTech 製の EZ-Probe Positioner に取り付けます。
- バレルの下のスロットを、PPM100型 プローブ・ポジショナのタブに差し込みます。指締めで、モジュールをタ ブに固定します。
- カスタムマウント・アプリケーションには、これらのスレッド・ホール(6-32、 8-32、10-32)を使用します。

![](_page_49_Figure_7.jpeg)

# TekConnect インタフェースのない機器へのプローブの接続

80A03 型 TekConnect プローブ・インタ フェースは、TDS8X00、CSA8X00、およ び DSA8200 シリーズ・オシロスコープ に接続した TekConnect プローブに適 合します。

RTPA2A 型 TekConnect プローブ・イン タフェースは、Tektronix リアルタイム・ス ペクトラム・アナライザに接続したすべ ての TekConnect プローブに適合しま す。すべての機器のリストについては、 RTPA2A 型のマニュアルを参照してく ださい。

注: 80A03 型および RTPA2A 型イン タフェースは通過帯域幅が 12 GHz に 制限されます。

プローブ操作を適切に行うためには、プ ローブ・インタフェース・ファームウェア とプローブに互換性がある必要があり ます。(55ページ「ホスト機器のファー ムウェア」参照)。ファームウェア・バー ジョンのラベルは、80A03型機器の後部 パネルにあります。

ホスト機器の場合、ファームウェアおよ びオペレーティング・システムのアップグ レードを必要とする場合があります。 P7500 シリーズ TriMode プローブ・クイック・スタート・ユーザ・マニュアル

![](_page_50_Figure_7.jpeg)

37

# プローブの使用例

P7500 シリーズのプローブの特性を活かして優れた信号忠実度での測定を行うことができる、代表的な使用例を次に示します。

## P7500 シリーズ・プローブおよ び RT-Eye アプリケーション・ソ フトウェアを使った PCI Express 信号の測定

RT-Eye アプリケーション・ソフトウェアが インストールされている TDS6000 シリー ズまたは TDS7000 シリーズのリアルタイ ム・オシロスコープで P7500 シリーズの プローブを使用すると、PCI Express 信 号の物理層テストを非常に簡単に高確 度で実行できます。

RT-Eye ソフトウェアは、取得した遷移 ビットと非遷移ビットを分離します。また、 豊富な測定方法を利用でき、解析した 波形レコードの統計も表示されます。

![](_page_51_Figure_6.jpeg)

Measurements and statistics

# アクセサリとオプション

次の交換部品やアクセサリを追加注文できます。追加注文の数量は、プローブに付属していた数量とは 異なることがあります。

# スタンダード・アクセサリ

次のアクセサリが、P7500シリーズ・プローブに同梱されています。数量が一覧に記載されていない場合、1アイ テムのみが同梱されています。

| アクセサリ | 追加注文の部品畨<br>号と数量 | 説明                                                                                 |
|-------|------------------|------------------------------------------------------------------------------------|
|       | 016–1997–XX      | ポーチ、中仕切り付きのナイロン製キャリング・ケース。このキャリング・ケース、このキャリング・ケースには、プローブとアクセサリを収納するための複数の仕切りがあります。 |
|       | 006-3415-XX      | 帯電防止リスト・ストラップ。プローブを使用する際に<br>は、常に帯電防止リスト・ストラップを装着して帯電防<br>止作業台で作業してください。           |

. . . . . . . . . . . .

| アクセサリ                            | 追加注文の部品番<br>号と数量                                                       | 説明                                                                                                    |
|----------------------------------|------------------------------------------------------------------------|----------------------------------------------------------------------------------------------------|
| Certificate<br>of<br>Calibration |                                                                        | 校正証明書。すべてのプローブに、トレース可能な<br>校正の証明書が付属しています。                                                                                                    |
| Data<br>Calibration<br>Report    |                                                                        | データ校正レポート。データ校正レポートには、お使<br>いのプローブの出荷時点における製造テストの結果<br>が一覧で記載されており、このレポートはすべてのプ<br>ローブに同梱されています。                                                                                                    |
|                                  | 020-2962-XX<br>(英語)<br>020-2963-XX<br>(日本語)<br>020-2964-XX<br>(簡体字中国語) | クイック・スタート・ユーザ・マニュアルと CD-ROM。<br>ユーザ・マニュアルでは、P7500 シリーズ TriMode プ<br>ローブの操作を行う手順について説明しています。マ<br>ニュアル CD-ROM には、プローブと測定の基本的な<br>資料としての入門書とプローブのマニュアル (ユー<br>ザ・マニュアルとプローブ固有のテクニカル・リファレ<br>ンス)が PDF 形式で収録されています。 |

| アクセサリ    | 追加注文の部品番<br>号と数量 | 説明                                                                       |
|----------|------------------|--------------------------------------------------------------------------|
|          | 067-1821-xx      | TriMode DC 校正フィクスチャ。 このフィクスチャを<br>使用して、機能チェックとホスト機器と接続した DC<br>校正を実行します。 |
| 2158-054 |                  |                                                                          |
|          | 174-1120-XX      | 50 Ω SMA-M-SMA-M ケーブル・アセンブリ、8.5<br>インチ。                                  |
|          |                  | 機能チェックを行うには、このケーブルを使用して DC<br>校正フィクスチャと高速立上り時間出力コネクタをホ<br>スト機器に接続します。    |
| 2158-042 |                  |                                                                          |
|          | 012-0208-xx      | 50 Ω BNC-M-BNC-M ケーブル・アセンブリ、10 イ<br>ンチ。                                  |
|          |                  | プローブ校正を行うには、このケーブルを使用して<br>DC 校正フィクスチャと DC プローブ校正出力コネク<br>タをホスト機器に接続します。 |
| 2158-047 |                  |                                                                          |

41

| アクセサリ              | 追加注文の部品番<br>号と数量 | 説明                                                                                                    |
|--------------------|------------------|----------------------------------------------------------------------------------------------------|
|                    | 020–2729–XX      | アクセサリ・キット。このキットには、以下で説明する<br>各種アクセサリが含まれています。リファレンス・シート<br>は、クイック・ガイドとして使用したり、キットのプロー<br>ブ・アクセサリを追加注文する際に使用します。<br>このケースには、注文可能なオプションの P75PDPM<br>型アクセサリ用のスロットがあります。 |
| 2158-063           | P75TLRST 型       | ロング・リーチ・ソルダ・チップ。                                                                                                    |
| State State        | <b>1</b>         | このチップによって、プローブの全帯域幅で TriMode<br>のすべての測定機能をサポートする、はんだ付けさ<br>れたマルチポイント接続が可能になります。                                                                                      |
| <b>\$</b> 2158.037 |                  | 2 つのチップは、プローブに含まれています。                                                                                                    |

| アクセサリ                  | 追加注文の部品番<br>号と数量                 | 説明                                                                                                    |
|------------------------|----------------------------------|----------------------------------------------------------------------------------------------------|
| 01990900000<br>2158046 | 006-8237-XX<br>(10 片)            | 接着チップ・テープ。両面接着チップ・テープを使っ<br>て、はんだチップ・アセンブリを回路基板に固定し<br>ます。                                                                                                    |
|                        | 016-0633-XX<br>(5 色ペア・パック)       | カラー・バンド・キット。このキットには、2組の5色バ<br>ンドが含まれています。複数のプローブを使用する<br>場合にこのバンドを使用すると、プローブとそのプ<br>ローブを接続するチャンネルを視覚的に一致させ<br>ることができます。<br>マーカ・バンドを使用するには、プローブ・ケーブル<br>の張力緩和モールドにあるくぼみにバンドを取り付け<br>ます。コントロール・ボックスで、プローブのもう一方の<br>端と同じ色のバンドを使用してください。 |
|                        |                                  | 以下メンテナンス用アクセサリ                                                                                                    |
| 268.044                | 020-2754-XX<br>(3 個のボビン・パッ<br>ク) | ワイヤ交換キット。このキットには、SAC305 鉛フリー<br>はんだ(RoHS 準拠)、4 ミルワイヤ、8 ミルワイヤの 3<br>つのボビンが含まれています。このキットを使用して、<br>ワイヤ・リードをはんだチップに追加してください。                                                                                                    |

| アクセサリ   | 追加注文の部品番<br>号と数量       | 説明                                                                   |
|---------|------------------------|----------------------------------------------------------------------|
| 2150.00 | 013-0359-XX<br>(4 パック) | 交換用ブレット・コンタクト。信号の完全性を最適に保<br>つため、プローブ本体のブレットは 200 挿入ごとに<br>交換してください。 |
| 259-034 | 003-1896-XX            | ブレット除去ツール。このツールによって、ブレット・コ<br>ンタクトを安全に取り外したり、取り付けたりできます。             |

# オプショナル・アクセサリ

| オプショナル・アクセサリ | 部品番号        | 説明                                                                                                    |
|--------------|-------------|----------------------------------------------------------------------------------------------------|
|              | 020-2936-XX | TriMode レジスタ・ソルダ・チップ・キット。<br>このチップによって、はんだチップ基板から約 0.2 イン<br>チ(5 mm) 延長された 100 Ωレジスタではんだ接続ポ<br>イントが使用可能になります。このレジスタは、標準の<br>P75TLRST 型はんだチップよりもはんだ交換に対する<br>耐性があり、はんだが取れた場合には交換できます。<br>このチップでは、最低 <29 ps まで立上り時間を測<br>定できます。 |
| 2158-077     |             | 交換レジスタ・キットが入手可能です。以下を参照<br>してください。                                                                                                    |
|              | 020-2944-XX | TriMode 拡張レジスタ・ソルダ・チップ・キット。<br>このチップによって、はんだチップ基板から約 0.6 イン<br>チ (15 mm) 延長された 100 Ωレジスタではんだ接続ポ<br>イントが使用可能になります。このレジスタは、標準の<br>P75TLRST 型はんだチップよりもはんだ交換に対する<br>耐性があり、はんだが取れた場合には交換できます。                                      |
| 2158475      |             | このチップでは、最低 <32 ps まで立上り時間を測<br>定できます。<br>交換レジスタ・キットが入手可能です。以下を参照<br>してください。                                                                                                    |

| オプショナル・アクセサリ | 部品番号        | 説明                                                                                                    |
|--------------|-------------|----------------------------------------------------------------------------------------------------|
|              | 020-2937-XX | TriMode ソルダ・チップ用交換レジスタ・キット。<br>キットの内容は次のとおりです。                                                                                                    |
|              |             | ■ 100 Ωリード付きレジスタ、50 個                                                                                                    |
|              |             | ■ 75 Ω、表面実装、0402 レジスタ、50 個                                                                                                    |
| 9169.073     |             | ■ 非導電性チューブ、50 個                                                                                                    |
|              | P75PDPM 型   | プロービング・モジュール・キット。<br>このキットによって、はんだ付けされた接続を使用<br>することなく、回路で複数のテスト・ポイントにアクセ<br>スできます。<br>このキットには、以下の「P75PDPM型キットの内容物」<br>に記載されている部品が含まれています。その中の<br>いくつかは、個別に注文が可能です。 |
| 2158-031     |             |                                                                                                    |

| P75PDPM 型キットの内容物 | 部品番号                  | 説明                                                                                                    |
|------------------|-----------------------|----------------------------------------------------------------------------------------------------|
| 2150.02          | P75PDPM 型キットを<br>注文する | プロービング・モジュール。<br>プロービング・モジュールには、P7500 シリーズのチッ<br>プ・ケーブルと、プローブに接続できるようにチップ・ペ<br>アにあらかじめ取り付けてある大型グランド・スプリング<br>が含まれています。プロービング・モジュールを注文<br>する場合は、P75PDPM 型キットを注文してください。                                                           |
| 21505            | P75TC 型               | P7500 チップ・ケーブル。このケーブルは、プロー<br>ブとプロービング・モジュール・チップを接続しま<br>す。プロービング・モジュール・キットを注文すると、<br>このケーブルがプロービング・モジュールにあら<br>かじめ取り付けられた状態で梱包されています。<br>ケーブルだけを注文する場合は、P75TC 型を注文<br>してください。                                                  |
| 2504             | P75PMT 型              | プロービング・モジュール交換チップ(ペア)。<br>プロービング・モジュール・キットを注文すると、プ<br>ロービング・モジュールのチップ基盤が2セット<br>同梱されてきます。1つのセットはプロービング・<br>モジュールにあらかじめ取り付けられています。<br>交換チップ(左と右)は、ペアになっているので、<br>取り付ける際は1つずつにする必要があります。<br>交換チップだけを注文する場合は、P75PMT型を<br>注文してください。 |

47

| P75PDPM 型キットの内容物 | 部品番号                   | 説明                                                                                                    |
|------------------|------------------------|----------------------------------------------------------------------------------------------------|
| 258008           | 367-0545-XX            | プロービング・モジュール・ハンドル・アダプタ。<br>ハンドル・アダプタは、プローブ本体をハンドヘルド・<br>プロービング・モジュールに接続します。                                                                                                    |
| 255-05           | 016-1998-XX<br>(4 パック) | グランド・スプリング・キット、L サイズ。<br>ハンドヘルド・プロービング・モジュールでは、2 つの入<br>カチップの端をグランド接続するのに、スプリングを必<br>要とします。チップ間に必要なスパン 0.050 ~ 0.180<br>インチ(1.27 ~ 4.57 mm)の場合は、汎用表示用の L<br>サイズのグランド・スプリングを使用してください。 |
| 2152.041         | 016-1999-XX<br>(4 パック) | グランド・スプリング・キット、S サイズ。<br>プロービング高密度回路で、狭い場所に複数のプ<br>ローブを設置する場合は、S サイズのグランド・スプリ<br>ングを使用してください。S サイズのスプリングを使っ<br>たチップ間の距離は、0.030 ~ 0.090 インチ(0.76<br>~ 2.28 mm)になります。                  |

| P75PDPM 型キットの内容物                       | 部品番号        | 説明                                                                                                    |
|----------------------------------------|-------------|----------------------------------------------------------------------------------------------------|
| 1/22- DAUDE                            | 003-1900-XX | グランド・スプリング・ツール。                                                                                                    |
| SET GROUND TABS GAP                    |             | このツールによって、スプリングの取り付けと取り外し<br>が簡単に行えます。ツールの端をプローブ・チップ間<br>に取り付けられた2つのスプリングに合わせます。<br>ツール中央のタブは、スプリング交換時にチップのス<br>パンを最適な幅に設定するのに使用します。 |
| ~~~~~~~~~~~~~~~~~~~~~~~~~~~~~~~~~~~~~~ | 003-1897-XX | コネクタ・セパレータ・ツール。                                                                                                    |
| 2158.067                               |             | このツールを使用して、P7500 シリーズのチップ・ケー<br>ブルをプロービング・モジュール・チップから取り外<br>します。このツールを使用すると、余計な力を加えず<br>に取り外すことができるので、コネクタとチップを損傷<br>せずにすみます。        |

| オプショナル・アクセサリ | 部品番号        | 説明                                                                                                    |
|--------------|-------------|----------------------------------------------------------------------------------------------------|
| 215405       | 067–1586–xx | デスキュー・フィクスチャ。このフィクスチャを使って、<br>プローブと測定システムに接続しているその他のプ<br>ローブの時間を調整できます。                                                                                                    |
|              | PPM203B 型   | PPM203B型プロービング・アーム。この高確度なプ<br>ロービング・アームは、3軸すべてに対する微調整用<br>のコントロールを備えています。このアームは、ピッチ<br>の細かいデバイスや相互配線を使用しているプロー<br>ビング回路基板、ハイブリッド、および MCM (マルチ<br>チップ・モジュール)用に設計されています。このプ<br>ロービング・アームを使用すると、測定を行う際にプ<br>ローブを固定して支えることができます。PPM203B型<br>プロービング・アームにプローブを取り付ける場合は、<br>プローブ・アーム・アダプタを使用します。 |

| オプショナル・アクセサリ | 部品番号     | 説明                                                                                                    |
|--------------|----------|----------------------------------------------------------------------------------------------------|
|              | PPM100 型 | PPM100 型プロービング・アーム。この柔軟なアームを<br>持つ汎用の作業台プローブ・ホルダは、ハンズフリー・<br>プロービングと位置の微調整を行うために設計されて<br>います。さまざまな状態でプローブ・アームを固定する<br>場合は、重量のある台座をクランプに交換できます。 |

| オプショナル・アクセサリ | 部品番号                    | 説明                                                                                                    |
|--------------|-------------------------|----------------------------------------------------------------------------------------------------|
|              | 80A03 型<br><sup>5</sup> | 80A03 型 TekConnect プローブ・インタフェース・モ<br>ジュール。このモジュールを 80E0X 型サンプリング・<br>モジュールと共に使用して、TekConnect プローブを<br>CSA8200 および TDS8200 シリーズ・サンプリング・オ<br>シロスコープに適応させることができます。                                                            |
| 2158         |                         | 注: 80A03 型インタフェースは通過帯域幅が 12 GHz<br>に制限されます。                                                                                                    |
|              |                         | このインタフェースは、1 つの 80E0X 型電気サンプリン<br>グ・モジュールおよび 2 つの TekConnect プローブ入<br>力に対して 1 つの区画を備えた 1 つのエンクロージャ<br>で構成されています。このインタフェースは、前面パネ<br>ルの SMA コネクタを通してプローブの信号出力を送<br>ります。少し剛性を持つ SMA ケーブルで、プローブ<br>の出力を 80E0X 型モジュールの入力に接続します。 |
|              |                         | 注:P7500 シリーズ・プローブの機能をすべて使用す<br>るためには、80A03 型アダプタ・ファームウェアのバー<br>ジョンが 2.3 以降である必要があります。                                                                                                    |

| オプショナル・アクセサリ | 部品番号     | 説明                                                                                             |
|--------------|----------|------------------------------------------------------------------------------------------------|
| RTPA2A 2     | RTPA2A 型 | RTPA2A 型 TekConnect プローブ・アダプタ。 このア<br>ダプタによって、TekConnect プローブをリアル・タイ<br>ム・スペクトラム・アナライザに接続できます。 |
|              |          | 注: RTPA2A 型インタフェースは通過帯域幅が 12<br>GHz に制限されます。                                                   |
|              | 040      | P7500 シリーズ・プローブの機能をすべて使用するた<br>めには、RTPA2A 型アダプタ・ファームウェアのバー<br>ジョンが 2.3 以降である必要があります。           |

# オプション

オプション CA1。単一の校正作業または指定された校正間隔での作業のいずれか先に発生したサービス が提供されます。

オプション C3。3 年間の校正サービス

オプション C5。5 年間の校正サービス

オプション D1。校正データレポート、スタンダード・プローブ付属

オプション D3。3年間の校正データ・レポート(オプション C3 付き)

オプション D5。5年間の校正データ・レポート(オプション C5 付き)

オプション R3。3 年間の修理サービス

P7500 シリーズ TriMode プローブ・クイック・スタート・ユーザ・マニュアル

53

- オプション R5。5年間の修理サービス
- オプション LO。ユーザ・マニュアル(英語)
- オプション L5。ユーザ・マニュアル(日本語)
- オプション L7。ユーザ・マニュアル(簡体字中国語)
- -R1PW。修理サービス保証:1年間
- -R2PW。修理サービス保証:2年間
- -R3PW。修理サービス保証:3年間(製品保証期間を含む)、購入時からの3年間
- -R5PW。修理サービス保証:5年間(製品保証期間を含む)、購入時からの5年間

![](_page_68_Picture_0.jpeg)

このセクションでは、プローブの保守およびサポート情報について説明します。

### ホスト機器のファームウェア

機器によっては、P7500シリーズ・プローブの全機能を使用できるようにするには、ファームウェアのアップグレードを必要とする場合があります。ファームウェアのバージョンが古い機器の場合、画面にプローブ・コントロールとインジケータの一部が表示されないことがあります。また、機器を通常の操作状態に戻すために、電源を入れなおす必要がある場合があります。

次の表は、現在 P7500 シリーズ・プローブをサポートする機器の一部に関して、機器に必要なファームウェアのバージョンを一覧にしたものです。

| 機器                           | ファームウェアのバージョン |  |
|------------------------------|---------------|--|
| TDS6000B シリーズ・オシロスコープ        | V 5.1.3 以降    |  |
| TDS6000C シリーズ・オシロスコープ        | V 5.1.7 以降    |  |
| TDS7000B シリーズ・オシロスコープ 1      | V 5.1.3 以降    |  |
|                              | V 3.0 以降      |  |
| 80A03 型 TekConnect プローブ・アダプタ | V 2.3 以降      |  |
| RTPA2A TekConnect プローブ・アダプタ  | V 2.3 以降      |  |

1 P7500 シリーズ・プローブは TDS7000B シリーズで動作しますが、プローブ校正はサポートされていません。

P7500 シリーズ TriMode プローブ・クイック・スタート・ユーザ・マニュアル

55

保守

Windows ベースの機器でファームウェアのバージョンを確認するには、メニュー・バーから Help、About TekScop の順にクリックします。Linux ベースの機器では、前面パネルの Utilities ボタンを押します。機器のファームウェア をアップグレードする必要がある場合は、www.tektronix.com/software にアクセスして、最新のファームウェア をダウンロードしてください。

# エラー状態

#### LED インジケータ

プローブの接続後もレンジまたは TriMode LED の1 つが点灯している場合、内部プローブ診断でエラーが発生 しています。プローブを取り外して再度接続し、パワーオン診断の手順を再実行してください。この状況が改善さ れない場合は、プローブに欠陥があるため、当社サービス受付センターに返送して修理する必要があります。

#### 信号表示

プローブがアクティブな信号ソースに接続されているのに、オシロスコープに信号表示が表示されない場合 は、以下を実行してください。

- 回路上のプローブ・チップ接続部をチェックします。(24 ページ「回路基板への接続」参照)。
- プローブ本体のプローブ・チップ接続部をチェックします。(5ページ「プローブ本体へのアクセサリの接続」参照)。
- プローブ付属の TriMode 校正基板を使用して、機能チェックを実行します。(11 ページ「機能チェック」参照)。

 ブレット・コンタクトが存在し、プローブ本体に損傷がないことをチェックします。(61 ページ「ブレットとコ ネクタの検査」参照)。

#### 入力モードの選択

A-B 以外の入力モードを選択できず、回路グランド接続がない TriMode チップ (P75PDPM 型ハンドヘルド・モジュールなど)を使用している場合は、これが通常の動作です。その他の入力モードは回路グランドを基準にし、 回路グランド接続がある TriMode チップが選択されている場合のみ有効となります。

回路グランド接続がある TriMode チップ(P75TLRST 型など)を使用しているが、A-B 以外の入力モードを選択で きない場合は、オシロスコープの Probe Setup 画面をチェックします。 不適切なプローブ・チップが選択されてい る可能性があります。 Probe Setup 画面にアクセスするには、メニュー・バーで Vertical/Probe Cal を選択します。

![](_page_71_Figure_3.jpeg)
# ユーザが交換できる部品

このセクションでは、通常の使用によって交換が必要になるプローブ・コンポーネントについて説明します。

#### ブレット・コンタクト

プローブ本体アセンブリの入力ソケット は、交換できるブレット・コンタクトで保護 されています(交換できるブレットはアク セサリ・キットに含まれています)。

ブレット・コンタクトは、アクセサリ・チップ の取り付けと取り外しの繰り返しによっ て、入力ソケットが磨耗しないようにし ています。

ブレット・ツールは、プローブに付属して おり、プローブ本体アセンブリのブレッ ト・コンタクトを交換するために使用され ます。

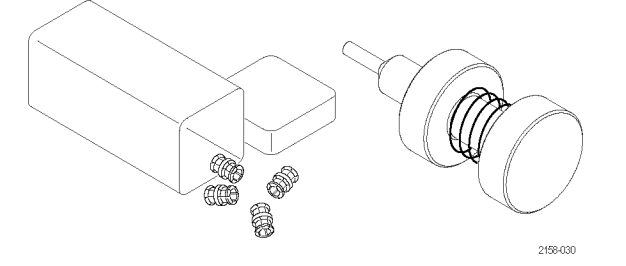

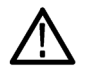

注意:プローブ・ハウジングが磨耗するのを防ぐため、プローブ本体アセンブリからのブレットの取り付けと取り外しには必ずブレット・ツールを使用してください。プローブへの損傷を防ぐため、アクセサリをプローブ本体に接続する前に、必ずこのコンタクトがプローブ本体部分のみに配置されていることを確認してください。

保守

#### ブレットの取り外し

取り外しツールを使用してブレットを取り外す場合は、次の手順に従ってください。

- ツール・プランジャをつまんで、ホル ダの突起部を伸ばします。
- ホルダの突起部がブレットの1つ を囲むように、ツールをプローブ本 体に挿入します。
- 3. プランジャを開放し、ホルダの突起 部をブレットに固定します。
- ゆっくりとツールを外側にひっぱり、 ブレットを取り外します。
- 5. ほかのブレットに対しても同じように 繰り返します。

注: 使用済みブレットは、誤って再使用 することのないよう、破棄してください。

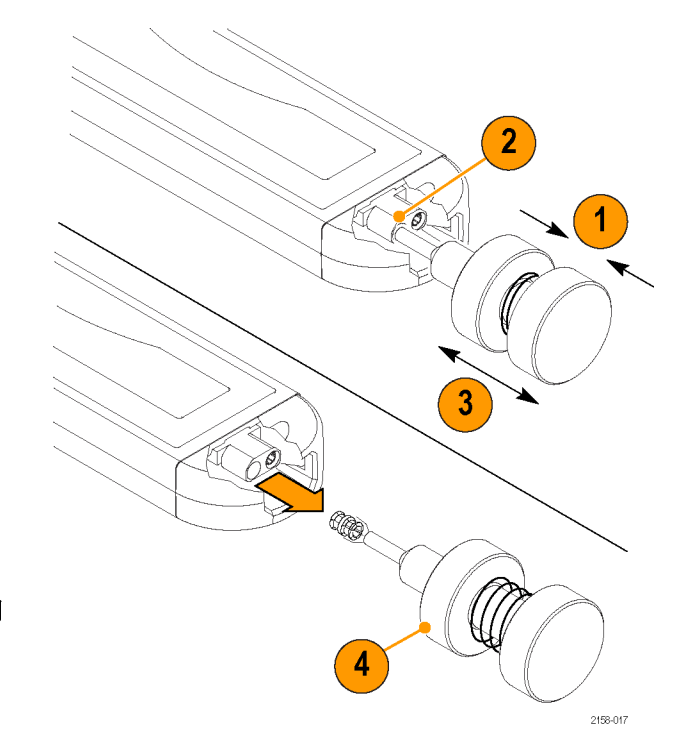

#### ブレットとコネクタの検査

マイクロスコープを使って、ブレットとコ ネクタを詳細に検査します。図を参考に して、コンタクトが磨耗していたり、破損 していないことを確認します。交換する 場合は必ずペアで行ってください。

- 1. 正常な状態
- 2. グランド・コンタクトが欠けているか、 曲がっている(外側の導体)
- 3. 信号コンタクトが欠けているか、曲 がっている(内側の導体)
- 4. 内部コンタクトが外側の導体に対し てずれている

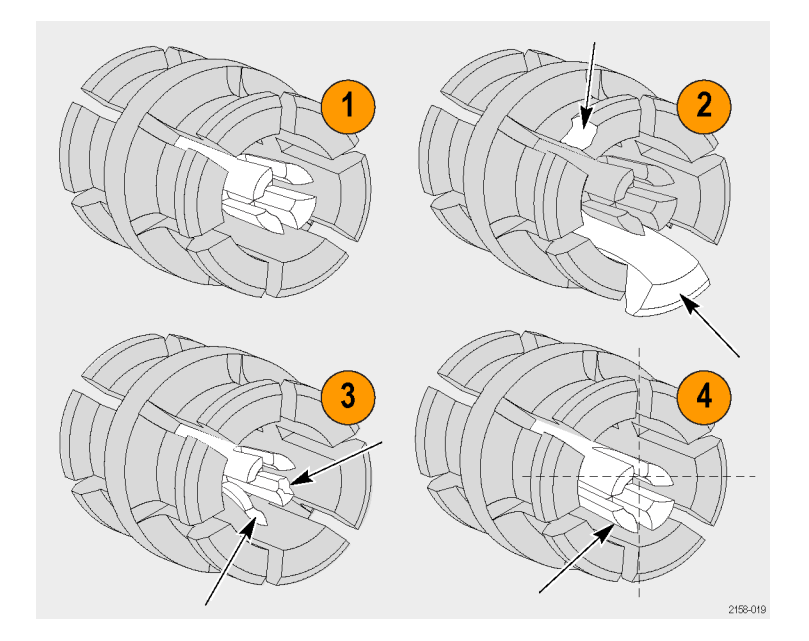

# ブレットの取り付け

- ツール・プランジャをつまんで、ホル ダの突起部を伸ばします。
- ホルダの突起部がブレットを囲むように、新しいブレットをツールに挿入します。
- 3. プランジャを開放し、ホルダの突起 部をブレットに固定します。
- 4. ツールをプローブ本体に挿入し、ブ レットをくぼみに固定します。
- ジール・プランジャをつまんで、ブレットを開放します。
- 6. ツールをプローブ本体からそっと引 き出します。
- ほかのブレットに対しても同じように 繰り返します。
- プローブ本体でプローブ・チップを 接続して、再度取り外します。プロー ブ本体でブレットが保持されることを 確認します。

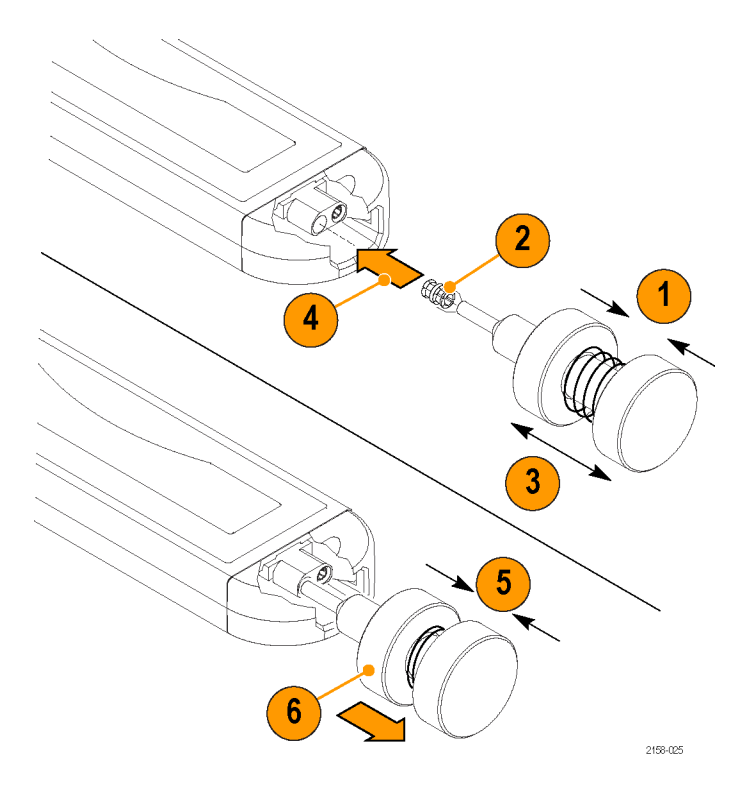

P7500 シリーズ TriMode プローブ・クイック・スタート・ユーザ・マニュアル

# TriMode ソルダ・チップ・レジス タの交換

チップにあらかじめはんだ付けされてい るレジスタは、使用中に折れてしまうこと があります。交換レジスタ・キットが入手 可能です。(45ページ「オプショナル・ア クセサリ」参照)。レジスタを交換するに は、次の手順を実行します。

 チップ基板のビアにはんだごてを慎 重に当て、レジスタ・リードを取り外 します。低温のはんだごてで素早く 作業します。

ワイヤの切れ端がビア内に残っている場合は、はんだを加熱し、別のワイヤを使 用して、ビアから切れ端を押し出します。

- 2. 必要に応じて、ビアにはんだを付け なおします。
- 交換レジスタの一方のリードを長いチップに対して約0.6インチ(15mm)に切断し、短いチップに対して約0.2インチ(5mm)に切断します。

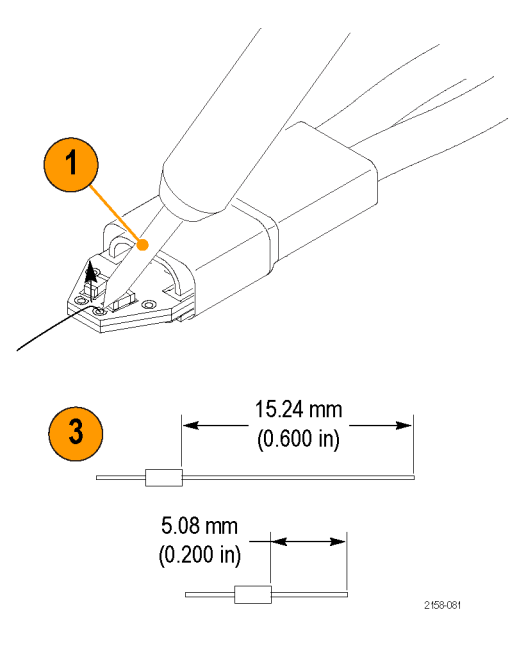

- 拡張レジスタ・チップでレジスタを交換する場合は、レジスタ・キットに付属するチューブをリードに装着します。これにより、レジスタ・リードが絶縁されます。
- ビア内ではんだを加熱し、ビアにレジスタ・リードを挿入します。
   拡張レジスタ・チップでレジスタを交換する場合は、絶縁チューブがチップ基板と接触するまで挿入します。
   (短い)レジスタ・チップでレジスタを交換する場合は、レジスタ本体がチップ基板に接触するくらいまで挿入します。
- 6. 基板下部で余分なリードを切断しま す。
- 7. 残りのレジスタ・リードを 0.1 インチ (2.5 mm)に切断します。

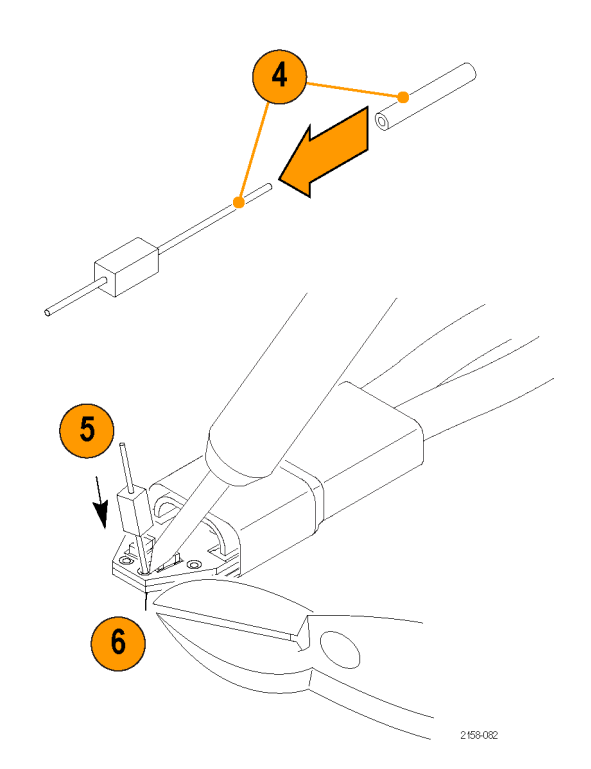

P7500 シリーズ TriMode プローブ・クイック・スタート・ユーザ・マニュアル

# プローブの取り扱い

このプローブは精密な高周波デバイスです。プローブを使用および保管する際は注意してください。プローブと ケーブルは慎重に取り扱わないと損傷する可能性があります。常にコントロール・ボックスとプローブ本体を使用し てプローブを取り扱ってください。プローブのケーブルをねじったり、折り曲げたり、引っ張ることによって、過度な物 理的変形を加えないでください。ケーブルに目に見えるようなへこみがあると、信号アベレーションが増加します。

注意:プローブが損傷するのを防ぐために、プローブを取り扱うときは常に静電気防止措置が施された作業台に接続された帯電防止リスト・ストラップを着用してください。プローブ入力には、静電気の放電を含む高電圧との接触により、損傷する可能性のある電子部品が含まれています。

プローブを取り扱う場合は、次のことに注意してください。また、次のことは避けてください。

- プローブを落としたり、物理的な衝撃を与えること
- プローブを厳しい気候条件に置くこと
- プローブ・ケーブルをねじったり、2 インチ以下で束ねること
- チップのはんだ付けで、加熱しすぎたり、長時間使用すること
- 尖ったチップで怪我をしないようにご注意ください。

# プローブの清掃

↑ 注意:スプレーや液体、溶剤に接触させないでください。プローブが損傷する可能性があります。外面を清掃し ているときにプローブ内部が湿らないようにしてください。

化学薬品の洗浄剤を使用しないでください。プローブを損傷する恐れがあります。ベンジン、ベンゼン、トルエン、キシレン、アセトンまたはこれに類似する溶剤を含有する化学薬品を使用しないでください。

プローブの外部表面の清掃には、乾いた柔らかい布か柔らかい毛ブラシを使用してください。汚れが落ちない場合は、75%のイソプロピル・アルコール溶剤をしみこませた柔らかい布または綿棒を使用し、純水で拭きとって ください。綿棒はプローブの狭い場所の清掃に便利です。綿棒または布は十分な溶液で湿らせて使用して ください。研磨剤は、プローブのどの部分にも使用しないでください。

# 修理のためのプローブの返送

プローブの修理が必要な場合は、プローブを当社サービス受付センターに返送してください。元の梱包資材が 使用に適していないか使用できない場合は、次の梱包のガイドラインに従ってください。

#### 輸送の準備

- 内径がプローブの寸法より少なくとも1インチ(2.5cm)大きい、ダンボールの輸送用カートンを用意します。この箱は少なくとも200ポンド(90kg)のカートン・テスト強度を持っている必要があります。
- プローブを湿気から防ぐために、静 電気防止用の袋または包装材に収 めます。
- 3. 包装資材に入ったプローブをカート ンに収め、軽い梱包資材を使用して 固定します。
- 4. 輸送用テープを使用してカートンを 密閉します。
- 5. 送付先の住所については、このマ ニュアルの開始ページに記載されて いる「Tektronix 連絡先」を参照して ください。

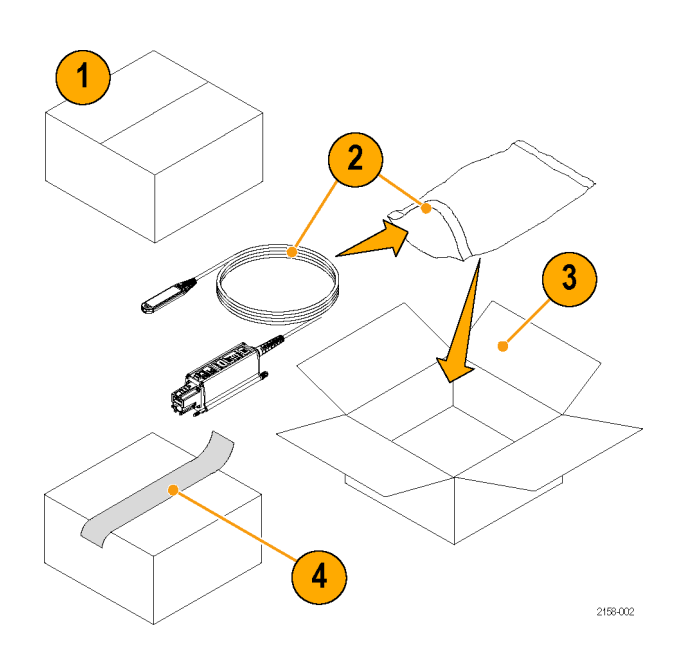

# 索引

## English terms

Input Mode, 8, 22, 58
Probe コントロール
Atten ボタンと LED, 7, 21
Input Mode ボタンと LED, 8, 9, 22
TriMode 測定, 9
TriMode ソルダ・チップ
拡張レジスタ, 25, 45
レジスタ, 25, 45
レジスタの交換, 63

# あ

アクセサリ オプショナル,45 標準,39 安全にご使用いただくために,iii

# え

エラー状態 Input Mode, 58 Range & TriMode LED, 56 信号表示, 56

#### お

オプショナル・アクセサリ,45 オプション,53

## か

回路への接続
 はんだチップ,24
 ハンドヘルド・モジュール,33,34
 関連マニュアル,ix

#### き

機器への接続 TekConnect インタフェース との,3 TekConnect インタフェース なし,37 機能チェック,11

#### J

交換できる部品 はんだチップ・レジスタ,63 ブレット・コンタクト,59
校正
TriMode, 15
機器のステータスのチェッ
ク,16
機器を起動する,20
プローブ,15
コントロールとインジケータ
Atten ボタンと LED,7
Input Mode ボタンと LED,8
TriMode,9
起動時シーケンス,4

# す

スタンダード・アクセサリ, 39

せ

接続 プローブ本体へのチップ・ ケーブル,5

#### ち 調整,35

# と

動作条件,2 ドキュメンテーション CD,40 取り付け,3

#### に

入力チップ, 24, 26

# は

はんだチップ 接続, 27 ち参照 CD のデモ・ビ デオ はんだチップ・レジスタ, 46

# ふ

ファームウェア,55 ブレット・コンタクト,59 検査,61 取り付け,62 取り外し,60 プローブ 校正,17 使用例,38 清掃,66 取り扱い,65 プローブの清掃,66 プローブの取り扱い,65 プローブの返品,67

## ほ

保守,55 ホスト機器のファームウェア,55

## ま

マニュアル, ix